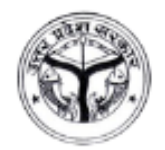

# Guidelines to Apply for Admission in Sports Colleges of UP through Khel Sathi Portal

## **Eligibility and Criteria**

- 1. Applicants can apply for Admission in following Sports Colleges of UP through Khel Sathi Portal:
  - Guru Govind Singh Sports College, Lucknow (Only Male Candidates will be eligible for Admission in Athletics, Football, Hockey, Volleyball, Cricket and Badminton)
  - Veer Bahadur Singh Sports College, Gorakhpur (Both Female and Male candidates will be eligible for Admission in Wrestling, Gymnastic and Volleyball whereas in Hockey, Judo and Badminton only Female Candidates will be eligible for Admission)
  - Major Dhyan Chand Sports College, Saifai (Only Male Candidates will be eligible for Admission in Athletics, Cricket, Football, Hockey, Wrestling, Kabaddi, Badminton and Swimming)
- 2. Applicant must be a native of Uttar Pradesh.
- 3. Applicant's age must be between 09-12 years as on 01.04.2023 which means that Date of Birth of the applicant should not be earlier than 01<sup>st</sup> April, 2011 and not later than 31<sup>st</sup> March, 2014.
- 4. Applicant must be studying/passed in class 5<sup>th</sup> in the session 2022-23. If the applicant has passed class 5<sup>th</sup> in the session 2021-22 and is not studying anywhere in the Session 2022-23, then they can apply for admission with a declaration stating the same, duly signed by their guardian/parent.
- 5. Applicant will have to upload following documents:
  - Marksheet of Class V
  - Aadhaar Card, **or**
  - Birth Certificate Attested by Principal, **or**
  - Birth Certificate issued by Registrar
- 6. Applicant shall submit their Application Form for the respective Sports College (Lucknow/Gorakhpur/Saifai) and Sport only in which they are seeking admission; and participate in the selection test.
- 7. Applicants will have to appear in the selection test with their Sports Kit.
- 8. It is mandatory for the Applicant to obtain 40 percent marks in Physical Test and 40 percent marks in Sports Technique and Sports Examination to pass the selection test.

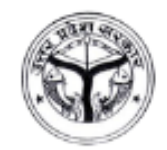

- 9. The Applicant seeking admission in Athletics can apply for any one of the following 1. Running (100 Mtr, 200 Mtr, 400 Mtr, 600 Mtr, 1000 Mtr), 2. Jumper and 3. Thrower (Javelin, Shot-put).
- 10. To apply in Volleyball, it is mandatory to have a minimum height of 165 CM for boys and 155 CM for girls.
- 11. Applicants can take admission in Wrestling as per the weight category defined by the Wrestling Association and School Federation i.e., 38, 41, 44, 48, 52, 57, 62, 68 and 75 KG for boys and 33, 36, 39, 42, 46, 50, 54, 58 and 62 KG for girls.
- 12. The Selection Exam will be started from 06:00 AM onwards at the designated Exam Centers. Shortlisted/Selected applicants will be invited/notified through the Dashboard Notification, SMS & Email separately for counseling and admission process.

## To apply online for Admission, follow below process:

\*\* Please note that candidate/student seeking admission in the College will be construed as the **Applicant** in the application form, while it is presumed that the application form is being filled by the Guardian/Parent (**User**) of the applicant.

#### Step 1 - Register on the Portal

- To register on Khel Sathi Portal, user will have to submit Applicant's Name, Date of Birth, Email ID, Aadhaar Number, Whether Native of UP or Not?, Mobile No. and Captcha in respective fields, and then click on **Register** button.
- Thereafter, entered Mobile No./Email ID will be verified through One Time Password. Once the verification is done, user will be registered on the portal and Login Credentials will be shared on their registered Email ID & Mobile No.

\* Please be attentive while filling the registration details. No changes will be allowed in the submitted details later. Also, all pre-admission, admission and post-admission related communications will be held through the registered Email ID & Mobile No.

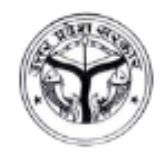

#### Step 2 - Login to the Portal

- After successful registration, user can login through the User ID and Password they have received on their registered Mobile No. & Email ID.
- On first login, user will have to change their auto-generated password, for security reasons. User cannot proceed further until they change their auto-generated password.
- User will have to re-login once the password is changed.

\*\* New Password must contain at least 08 characters.

## Step 3 – Fill Application Form

• After changing the password, user will be redirected to fill and submit the online application for admission. Form has been divided into 05 sections. User will have to submit below details of the applicant in the respective sections:

## A. Basic Details

- I. Gender
- II. Sports College where Admission is being sought?
- III. Name of Sports in which Admission is being sought? *Fill Sports Preference too (if applicable)*
- IV. Category
- V. Sub-Category
- VI. Height (in CM)
- VII. Weight (in KG)
- VIII. Blood Group
  - IX. Visible Identification Mark
  - X. Is applicant suffering from any Skin Disease/Fits/Other Disease?
- XI. Name of Mother and Father
- XII. Mobile No. of Mother and Father
- XIII. Occupation of Mother and Father
- After filling above details in the respective fields, click on **Save and Next** button. User will be redirected to next step thereafter.

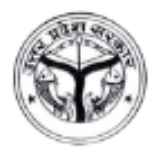

Department of Sports Government of Uttar Pradesh

### **B.** Communication Details

#### I. Permanent Address

- Street/Village
- Post Office
- Police Station
- State
- District
- PIN Code
- Mobile No.
- Alternate Mobile No.
- Email ID

#### II. Temporary Address

- Street/Village
- Post Office
- Police Station
- State
- District
- PIN Code
- Mobile No.
- Alternate Mobile No.
- Email ID
- After filling above details in the respective fields, click on **Save and Next** button. User will be redirected to next step thereafter.

#### C. Educational Qualification Details

Details of class 5<sup>th</sup> will have to be filled under this section:

- I. School
- II. Year of Passing
- III. Maximum Marks
- IV. Obtained Marks
- V. Grade/Percentage
- After filling above details in the respective fields, click on **Save and Next** button. User will be redirected to next step thereafter.

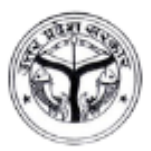

Department of Sports Government of Uttar Pradesh

## **D. Upload Documents**

- I. Photograph of Applicant
- II. Signature of Applicant
- III. Educational Certificate/Marksheet of Class 5<sup>th</sup>
- IV. Aadhaar Card, or
- V. Birth Certificate Attested by Principal, or
- VI. Birth Certificate issued by Registrar
- After uploading above documents in the respective fields, click on **Save and Next** button. User will be redirected to next step thereafter.

\*\* Please note that all files should be in PDF/JPEG/JPG format, except Photo and Signature (in JPEG/JPG format), whose size should not exceed 10 MB each.

#### E. Declaration and Application Submission

After submitting details in all sections, user will be redirected to the Declaration and Application Submission page. On this step, Parent/Guardian will have to agree to the Terms & Conditions mentioned on the page and submit the Application.

#### Step 4 – Preview and Final Submission of the Application

- After submitting the Application Form, user will be redirected to the next step where they can edit the filled details, if required, and do the final submission of the application.
- Please note that no changes will be allowed in the application form once its final submission is done, hence user should do the required changes in the application by clicking on **Edit** button.
- Once the changes are done, if any, click on **Final Submit** button. User will be redirected to pay the Application Fee thereafter.

## **Step 5 – Pay Application Fee**

- After the final submission of the Application Form, user will have to pay the Application Fee through Debit Card/Credit Card/Net Banking/Demand Draft.
- In case of payment through Debit Card/Credit Card/Net Banking, user can download the payment receipt instantly after the payment.
- If user is paying the fee through Demand Draft then they have to download the challan, submit the fee at bank and upload the payment details on the portal.

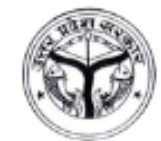

• User can download the Payment Receipt once approved by the Admin.

\*\* Application will not be forwarded to the College/Department for further processing until the Application Fee is paid. It is necessary for the user to submit the Application Fee on time.

\*\* Once the application is forwarded to the College/Department, user will be notified through SMS, Email and Dashboard Notification, in case of any update.

#### **\*\*Change Password**

- To change the Password, click on the User Icon available on the top right corner and then click on **Change Password** menu.
- Thereafter, fill Current Password, New Password and Retype New Password in respective fields and click on **Change Password** button.
- Password will be changed thereafter. User can login with their new password.

New Password must contain at least 08 characters.

#### \*\*Recover Password, if forgotten

• To recover the password, if user forgets the same, click on **Forgot Password?** link available on the Login page and submit the User ID in the respective field. On submission, current password will be sent on the registered Mobile No. & Email ID of the user.